## Navisport Maastoon rekisteröinti

- 1. Käynnistä tabletti ja kirjaudu sisään.
- 2. Yhdistä Emit-lukulaite tablettiin USB-USB-C välijohdolla (metallin värinen johto)
- 3. Avaa Navisport kuvakkeesta, jos Navisport ei käynnisty automaattisesti Emit-lukulaitetta liitettäessä. Jos tulee ilmoitus USB-liitoksista, paina OK.
- 4. Avaa tapahtuma.
- 5. Kirjaa Emit-korttia käyttävät maastoon lukulaitteella. Lisää / muokkaa tarvittaessa nimi ja seura, **anna sarja**, tarvittaessa ei nimeä tuloksiin-valinta. **Paina Rekisteröi maastoon –painiketta**.
- 6. Kirjaa Emit-kortittomat suunnistajat paperilomakkeelle.
- 7. Ikkunan alalaidassa näet maastossa / maalissa tilanteen. Maastossa olevia pääset katsomaan painamalla oikean yläkulman suurennuslasia tai vetämällä Maastossa / Maalissa palkkia sormella ylöspäin.
  - Lainakorttia käyttävien kohdalla Emit-kortin kuva.
- 8. Maaliin tulleet näet Tulokset-välilehdellä.

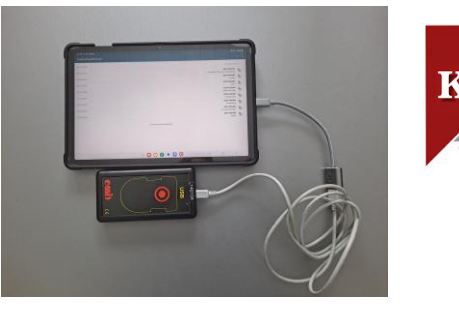

🗟 🖘 📖 59% 💼

MAASTOSSA

🥩 B-rata

B-rata

Ei sarjaa

Q

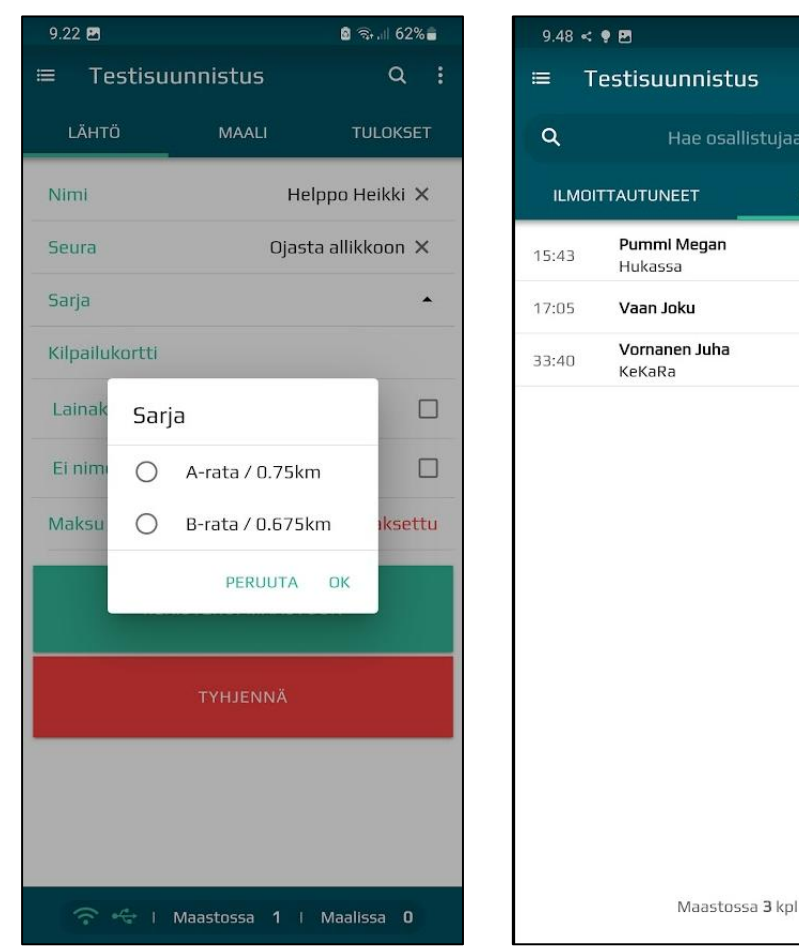

## Maali: hyväksytty / hylkäysesitys

## Henkilö rekisteröidään maaliin Emit-lukijalla:

- **1. Hyväksytty suoritus:** Maali välilehdellä näytetään aika ja sija sekä status hyväksytty.
  - Jos suunnistaja ei halua tulostaan nettiin, ruksi Ei nimeä tuloksiinkohtaan.
  - Hyväksytty painike-vilkkuu. **Paina Hyväksytty**. Tulos automaattisesti nettiin.
- 2. Hylkäysesitys, jos Emit-kortilta ei löydy radan rastit oikeassa järjestyksessä. Maali-välilehdellä näytetään puuttuvat rastit. Leimaustiedot-kohtaa painamalla saat kaikki leimaustiedot.
  - Oletuksena vilkkuu Käsittele myöhemmin-painike, jota painamalla suoritus voidaan siirtää myöhemmin käsiteltäväksi (esim. ruuhkaa tai et tiedä mitä tehdä). Näytön ylälaitaan tulee oranssi kolmio muistuttumaan myöhemmin käsiteltävistä tuloksista. Täppäämällä kolmiota aukeaa valikko, josta voi valita henkilön käsittelyyn.
  - Vetämällä sivua ylöspäin näet lisää vaihtoehtoja tuloksen käsittelyyn.
  - Jos tulos ei ole hyväksytty, merkitse Ei aikaa. Huom! Paina kahdesti Ei aikaa-painiketta.
- 3. Merkitse paperilomakkeelle Emit-kortittomat suunnistajat saapuneiksi.

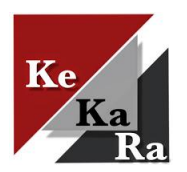

| 9.51 🖻 < 🕈 🔹 🔒                   |                      | 🗟 🖘 ا      | 9.54 🖸 🖻 < + 🔹 🙆 🗟 |                                  |           | 🙆 🖘 💷 58% 🖬                       | 10.                 | 25 🖪 🕓 <                        | 🖻 ବିକ୍ଟା 52% 🛢 |          |  |
|----------------------------------|----------------------|------------|--------------------|----------------------------------|-----------|-----------------------------------|---------------------|---------------------------------|----------------|----------|--|
| ≔ Testisu                        | estisuunnistus Q :   |            | =                  | Testisu                          | unnistus  | Q :                               | =                   | Testis                          | uunnistus      | 🔺 Q :    |  |
| LÄHTÖ                            | MAALI                | TULOKSET   |                    | _ĀHTÖ                            | MAALI     | TULOKSET                          |                     | LĀHTÖ                           | MAALI          | TULOKSET |  |
| Nimi                             | Nimi Vornanen Juha X |            |                    | Nimi Pummi Megan X               |           |                                   | LEIMAUSTIEDOT       |                                 |                |          |  |
| Seura                            | KeKaRa ×             |            | Se                 | ura                              | Hukassa 🗙 |                                   |                     |                                 |                |          |  |
| Sarja A-rata / 0.75km -          |                      |            | Sa                 | Sarja B-rata / 0.675 👻           |           |                                   |                     | ΗΥΥΑΚ5ΥΤΤΥ                      |                |          |  |
| Aika / Sija                      | 0:25 / 1             |            | Aik                | a / Sija                         |           | 0:37 / <b>1</b>                   | HYLÄTTY             |                                 |                |          |  |
| Status                           |                      | Hyväksytty | Sta                | atus                             |           | Hylkäysesitys                     |                     |                                 |                |          |  |
| Ei nimeä tulok                   | slin                 |            | Pu                 | uttuvat rast                     | it        | 3 <sup>79</sup> , 4 <sup>82</sup> |                     |                                 |                |          |  |
| LEIMAUSTIEDOT                    |                      |            |                    | Ei nimeä tuloksiin               |           |                                   | KÄSITTELE MYÖHEMMIN |                                 |                |          |  |
|                                  |                      |            |                    | Osallistujalla on lainakortti!   |           |                                   |                     |                                 |                |          |  |
| HYVÄKSYTTY                       |                      |            |                    | LEIMAUSTIEDOT                    |           |                                   |                     | ELAIKAA                         |                |          |  |
|                                  |                      |            |                    | ΗΥΥΑ̈́Κ5ΥΤΤΥ                     |           |                                   |                     |                                 |                |          |  |
| HYLÄTTY                          |                      |            |                    |                                  |           |                                   |                     | KÄSIAIKA                        |                |          |  |
| KESKEYTTI                        |                      |            |                    | HYLÄTTY                          |           |                                   |                     | TYHJENNÄ                        |                |          |  |
| ्रे 😋 । Maastossa 3 । Maalissa 0 |                      |            |                    | ्रि 😌 । Maastossa 2 । Maalissa 1 |           |                                   |                     | 주 ♣는 i Maastossa 1 i Maalissa 2 |                |          |  |